#### **EXERCISE**

#### Q:- What is meant by a sprite?

- A:- Each object appearing on the stage is called a sprite. Sprite can be:
  - 1. posted from the library
  - 2. can be an image from a camera, or
  - 3. created through a paintbrush.

## Q:- What is scratch?

A:- Scratch is a visual programming language that allows students to create their own interactive stories, games and animations.

# Q:- What is meant by changing the backdrop?

A:- Changing the backdrop means to change the background of the stage on which the sprite appears.

## Q:- Write all the steps to customise a sprite.

A:- To customise a sprite, follow these steps:

**Step 1:** Select the sprite from the list of sprites on the Scratch window.

## Step 2: Click Costume and then click Costume from Library.

- **Step 3:** Select **Category** or **Theme**. A list of various costumes will appear in the right pane.
- Step 4: Select an appropriate costume and click OK.

**Step 5:** The sprite with other costumes will appear in the costume pane.

## Q:- How is the size of a sprite changed?

- A:- To change the size of a sprite, follow these steps:
  - Step 1: Click the Shrink or Grow option available on the File tool bar.
  - **Step 2:** Set the mouse pointer on the appropriate sprite and keep clicking the left mouse button.
  - Step 3: The sprite will shrink or grow accordingly.
  - **Step 4:** Remove the mouse pointer from the sprite and keep it on the blank space of the stage and click the left mouse button once.

# **Step 5:** The sprite will be resized as per the requirements.